# Nexus 7000: F2/F2e 입력 폐기 문제 해결

# 목차

소개 <u>배경 정보</u> <u>일반적인 원인</u> <u>명령 솔루션</u> <u>show interface</u> 하드웨어 내부 통계 모듈 표시 모듈 연결 추가 명령 F2e 정보 하드웨어 내부 오류 모드 표시 하드웨어 내부 qengine vqi map 표시 하드웨어 대기열 삭제 이그레스 모듈 표시

# 소개

이 문서에서는 Cisco Nexus 7000 F248 Series(F2/F2e) 라인 카드에 대한 입력 폐기 원인과 해결 방 법을 설명합니다. 입력 삭제는 혼잡 때문에 입력 대기열에서 삭제된 패킷 수를 나타냅니다. 이 숫자 에는 tail drop 및 WRED(Weighted Random Early Detection)에 의해 발생하는 드롭이 포함됩니다.

# 배경 정보

F2 라인 카드는 이그레스(egress) 대신 인그레스(ingress)의 패킷을 대기열에 배치하고 모든 인그레 스(ingress) 인터페이스에서 VOQ(virtual output queue)를 구현하므로, 혼잡한 이그레스 포트가 다 른 이그레스 포트로 향하는 트래픽에 영향을 미치지 않습니다. 시스템에서 VOQ를 광범위하게 사용 하면 이그레스 기준으로 최대 처리량을 보장할 수 있습니다. 한 이그레스 포트의 혼잡은 다른 이그 레스 인터페이스로 향하는 트래픽에 영향을 주지 않으므로 혼잡을 확산시키는 HOL(head-of-line) 차단을 피할 수 있습니다.

VOQ는 또한 차감 및 차감 없는 트래픽의 개념을 사용합니다. 유니캐스트 트래픽은 크레딧된 트래 픽으로 분류됩니다. 브로드캐스트, 멀티캐스트 및 알 수 없는 유니캐스트 트래픽은 차감되지 않은 트래픽으로 분류됩니다. 차감 없는 트래픽은 VOQ를 사용하지 않으며 트래픽은 인그레스 대신 이그 레스(egress)에서 대기됩니다. 인그레스 포트에 트래픽을 이그레스 포트로 보낼 크레딧이 없는 경 우, 인그레스 포트는 크레딧을 받을 때까지 버퍼링합니다. 인그레스 포트 버퍼가 깊지 않으므로 입 력 삭제가 발생할 수 있습니다.

# 일반적인 원인

입력 폐기 원인은 다음과 같습니다.

• 가장 일반적인 입력 폐기 원인은 F2 라인 카드의 대상 포트와 회선 속도를 초과하는 SPAN 트 래픽이 있는 SPAN(Switched Port Analyzer)이 있는 경우에 발생합니다. 결국 인그레스 포트는 패킷을 버퍼링하여 입력을 버립니다. **참고:** {F2E, F3 및 M3과 같은 Next-Gen I/O 모듈은 인그레스 포트에서 인버링 및 HOB를 일으 키는 SPAN 대상 포트 오버서브스크립션 시나리오에 취약하지 않습니다. 이는 SPAN<u>의 지침</u> <u>및 제한에도</u> 설명되어 있습니다.

- 부적절한 설계(예: 입력 대역폭 10G 및 출력 대역폭 1G)로 인해 F2 하드웨어 제한(HOL 차단)이 트리거됩니다.
- 여러 포트의 트래픽이 동일한 인터페이스(1G~1G 또는 10G~10G 인터페이스)를 벗어나면 라 인 속도를 초과할 경우 인그레스 포트에서 입력이 삭제될 수 있습니다.
- VLAN이 일치하지 않으면 입력 폐기가 발생할 수 있습니다. 두 스위치가 동일한 VLAN을 전달 하는지 확인하려면 show interface trunk 명령을 사용합니다.

# 명령 솔루션

이 섹션에서는 컨피그레이션 문제를 해결하는 데 사용할 수 있는 정보를 제공합니다.

**참고:** 이 <u>섹션</u>에 사용된 명령에 대한 자세한 내용을 보려면 <u>Command Lookup Tool(등록된</u> 고 객만 해당)을 사용합니다. Output <u>Interpreter 도구(등록된</u> 고객만 해당)는 특정 **show** 명령**을** 지원합니다. **show** 명령 출 력의 분석을 보려면 [출력 인터프리터 도구]를 사용합니다.

이 예에서 이더넷 2/1(Eth2/1)에는 2개의 1Gbps 스트림을 수신하는 호스트가 연결되어 있습니다. Eth2/1은 1G에서 실행됩니다. 두 스트림은 Eth2/5 및 Eth2/9에서 인그레스(ingress)를 스트리밍합 니다.

#### show interface <ingress interface

인터페이스의 속도를 확인하려면 이 명령을 사용합니다. 인그레스 인터페이스가 10Gbps에서 실행 되고 이그레스 인터페이스가 1Gbps에서 실행되는 경우 HOL 차단으로 인해 드롭이 발생할 수 있습 니다.

```
N7K1# show int eth2/5
Ethernet2/5 is up
admin state is up, Dedicated Interface
_____
full-duplex, 1000 Mb/s
_____
30 seconds input rate 588237960 bits/sec, 73524 packets/sec
30 seconds output rate 216 bits/sec, 0 packets/sec
Load-Interval #2: 5 minute (300 seconds)
input rate 588.56 Mbps, 73.52 Kpps; output rate 156.11 Mbps, 19.45 Kpps
RX
221333142 unicast packets 0 multicast packets 0 broadcast packets
221333128 input packets 221333169400 bytes
0 jumbo packets 0 storm suppression packets
0 runts 0 giants 0 CRC 0 no buffer
0 input error 0 short frame 0 overrun 0 underrun 0 ignored
0 watchdog 0 bad etype drop 0 bad proto drop 0 if down drop
0 input with dribble 11590977 input discard <-----
0 Rx pause
```

### show hardware internal statistics module <x> pktflow dropped

congestion\_drop\_bytes의 값이 증가하는지 확인하려면 이 명령을 여러 번 실행합니다. x는 인그레 스 포트의 모듈 번호입니다.

### 모듈 <x> 연결 및 하드웨어 내부 qengine 표시

VQI(Virtual Queue Index) 번호를 식별하려면 다음 명령을 여러 번 실행합니다.

#### 모듈 <x> 추가

module-x# show hardware internal qengine voq status | ex "0 0 0 0 0 0 0 0 0 0 0 0 0 0 0 0  $\$  또는

module-x# show hardware internal qengine inst 2 voq-status non-empty

VQI에서는 0이 아닌 카운터가 계속 이동됩니다. 혼잡한 포트에서 카운터는 대개 높은 시간을 유지 합니다.

N7K1# attach module 2
Attaching to module 2 ...
To exit type 'exit', to abort type '\$.'

0036:3 0 0 0 0 0 0 0 1 0 0 0 0

VQI === 36

VQI 번호가 있는 경우 show hardware internal qengine vqi-map 명령을 사용하여 VQI 맵 테이블을 찾습니다. 이그레스 인터페이스를 확인하려면 슬롯 번호 및 LDI(Low-Speed Data Interface) 번호를 검토합니다. 슬롯은 모듈이라고도 하며 LDI는 포트라고도 합니다. 모듈은 0부터 시작하여 매핑 기 능을 사용하여 LDI를 확인할 수 있습니다.

module-2# show hardware internal gengine vqi-map VOI SUP SLOT LDI EQI FPOE NUM XBAR IN ASIC ASIC SV FEA VQI NUM NUM BASE DLS MASK ORD TYPE IDX ID TURE NUM \_\_\_\_ \_\_\_ \_\_\_\_ \_\_\_ \_\_\_\_ \_\_\_\_ \_\_\_\_ \_\_\_ \_\_\_\_ --snip **0** 0 8 1 0x155 0 CLP 0 0x81 36 no 1 0 --snip LDI에서 물리적 포트 매핑:

- LDI 포트
- 0 2
- 1 1
- 2 3
- 3 4
- 4 6
- 5 5
- 6 7
- 7 8

- 45 45
- 46 47 47 48

물리적 포트 = Eth 2/2

show system internal ethpm info interface Eth2/2를 통해 VQI 및 LDI 검증 | VQI 포함

테스트 설명에서 병목이 발생한 포트는 2/1이지만 나열된 VQI는 e2/2입니다. 이그레스 버퍼는 F2/F2e 모듈의 4개 포트 그룹인 포트 그룹에서 공유되기 때문입니다. 포트 1-4, 5-8 등은 각 포트 그 룹의 일부입니다. 포트 그룹의 단일 포트가 이그레스 방향으로 혼잡할 경우 인그레스 포트에서 역 압력이 발생하여 입력이 폐기될 수 있습니다.

### 추가 명령

입력이 계속 삭제되는 것을 발견하면 다음 명령을 여러 번 실행합니다.

- show interface | in Mbps|이더넷
- 하드웨어 내부 통계 pktflow 삭제
- show hardware internal statistics pktflow dropped congestion
- 하드 내부 통계 pktflow all 표시
- 하드웨어 내부 오류 표시
- 하드웨어 내부 통계 장치 qengine 표시
- show hard internal mac port 38 qos config
- show hard internal statis device mac all port 38
- 모듈 1 연결
- show hardware internal gengine vog status
- 하드웨어 내부 qengine vqi map 표시

### F2e 정보

F2e에는 혼잡한 이그레스 인터페이스가 있는 포트 그룹/asic의 첫 번째 포트의 VQI를 가리키는 하 드웨어 내부 오류 카운터가 있습니다.

### 하드웨어 내부 오류 표시 mod <x>

모듈에서 혼잡이 탐지된 횟수를 확인하려면 이 명령을 사용합니다.

```
N7K2# show hardware internal errors mod 1
|-----|
Device:Clipper XBAR Role:QUE Mod: 1
| Last cleared @ Wed Jul 10 14:51:56 2013
| Device Statistics Category :: CONGESTION
|-----|
Instance:1
ID Name Value Ports
-- ---- ----- -----
16227 Num of times congestion detected on VQI 48 00000000001296 5-8 -
Instance:2
ID Name Value Ports
-- ---- -----
16227 Num of times congestion detected on VQI 48 000000000000590 9-12 -
Instance:3
ID Name Value Ports
-- ---- -----
16227 Num of times congestion detected on VQI 48 000000000001213 13-16 -
하드웨어 내부 qengine vqi map 표시
```

VQI를 물리적 인터페이스에 매핑하려면 이 명령을 사용합니다. 이 예에서는 이전 예제의 VQI 48을 사용합니다. 이그레스 인터페이스를 확인하려면 슬롯 번호와 LDI 번호를 검토합니다. 모듈은 0부터 시작하여 매핑 기능을 사용하여 LDI를 확인할 수 있습니다. 

#### Physical Port = Eth 1/14 (check the LDI to physical port mapping table)

Validate VQI and LDI via "show system internal ethpm info interface Eth1/14 | include VQI" VQI 48이 Eth1/13에 매핑되지만 포트 그룹/asic의 첫 번째 포트에서 혼잡이 보고됩니다. 하나의 포 트 그룹/asic에 4개의 포트가 있으므로, 혼잡을 확인하는 해당 포트 그룹/asic 내의 실제 인터페이스 를 표시하려면 다음 명령을 사용합니다.

### show hardware queuing drops egress module <x>(F2e에만 해당)

이전 예제의 VQI 48에 속한 포트 그룹/asic에서 혼잡을 확인하는 실제 이그레스 인터페이스를 표시 하려면 이 명령을 사용합니다.

| Output   VQ Drops   VQ Congestion   Src   Src   Input  <br>  Interface         Mod   Inst   Interface |  |
|----------------------------------------------------------------------------------------------------|--|
| <pre>Eth1/14   0000000000000   0000000000000000000</pre>                                              |  |

N7K2# show hardware queuing drops egress module 1